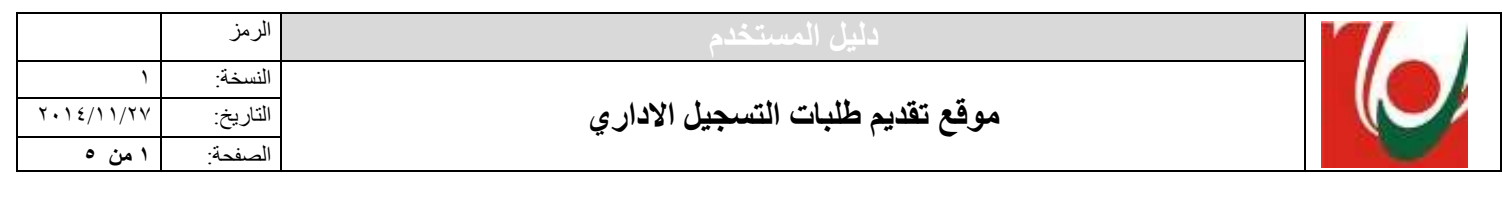

# الجامعة اللبناتية

# موقع تغديم الطلبات للتسجيل الاداري

# الصفحة الثانية: المعلومات الشخصية

تهدف هذه الصفحة إلى تحديد معلومات بطاقة هوية الطالب التي تتضمن معلوماته الشخصية بحسب اوراقه الثبوتية. يتم تحميل بيانات هذه الصفحة بشكل تلقائي في الحالات التالية:

- ✓ بالاستناد إلى سجل المستخدم القديم وبعد مصادقة محرك الموقع على رقم التعريف الشخصي وكلمة السر.
- ✓ بالاستناد إلى سجل الطالب القديم في نظام بانر وبعد مصادقة محرًك الموقع على رقم الملف ورمز المكننة.

تبقى بيانات هذه الصفحة في حالة تهيئة ابتدائية في الحالات التالية:

- مستخدم جدید وطالب جدید
- مستخدم قديم وقد نسي رقم التعريف الشخصي أو كلمة السر أو كليهما

تتضمن هذه الصفحة سبع فقرات و هي:

## ١. الفقرة الأولى:

| الرمز :<br>رقم التعريف الشخصي: | خاص يالادارة | ŝ |
|--------------------------------|--------------|---|
|                                |              |   |

نتضمن هذه الفقرة وبناءً على سجل المستخدم البيانات التالية: رمز سجل المستخدم خاص في قاعدة بيانات هذا الموقع، رقم التعريف الشخصي، رمز المكننة ورقم ملف الطالب. باستطاعة المستخدم أخذ العلم وحفظ المعطيات المشار اليها تسهيلاً لمراجعاته المستقبلية مع الادارة.

#### ۲. الفرة الثلية:

|             | اسم الأب:       | الشهرة:         | الأسم: | اسم الطالب |  |
|-------------|-----------------|-----------------|--------|------------|--|
| Prénom:     | Nom de famille: | Prénom du père: |        |            |  |
| First Name: | Last Name:      | Father Name:    |        |            |  |
|             |                 |                 |        |            |  |

تتضمن هذه الفقرة الاسم الثلاثي للطالب باللغتين العربية والاجنبية. جميع البيانات ضمن هذه الفقرة هي الزامية ويجب مطابقتها مع بطاقة هوية الطالب أو اخراج القيد أو جواز السفر.

معالجات خاصة:

- بعد ادخال الاسم والشهرة واسم الاب باللغة الاجنبية وعند الانتقال الى الصفحة التالية يتم تحويل الحرف الاول من اسم الطالب واسم الاب بالإضافة الى جميع احرف الشهرة إلى أحرف كبيرة بشكل تلقائي (Uppercase أو Majuscule)

|            | الرمز    | دليل المستخدم                    |  |
|------------|----------|----------------------------------|--|
| ١          | النسخة:  |                                  |  |
| ۲・۱٤/۱۱/۲۷ | التاريخ: | موقع تقديم طلبات التسجيل الاداري |  |
| ۲ من ۵     | الصفحة:  |                                  |  |

· بعد اتمام دراسة طلب التسجيل من قبل الادارة المختصة، لا يسمح للطالب بإجراء أي تعديل على بيانات هذه الفقرة بحيث تصبح غير فعالة.

#### ٢. الفرة الثلثة:

|                                                | إسم والد الأم:                                                  | شهرة الأم قيل الزواج:                                                                     | اسم الأم: | معلومات عن الوالدة |  |
|------------------------------------------------|-----------------------------------------------------------------|-------------------------------------------------------------------------------------------|-----------|--------------------|--|
| اسر الإم باللغة الإجتيبة<br>Nother First Name: | Nom de Jeune Fille: الزياج بالغة الأجلية<br>Mother Maiden Name: | المروك الأم باللغة الإخلية المحافظة Prénom du père: المروك الأم قا<br>Mother Middle Name: |           |                    |  |

نتضمن هذه الفقرة الاسم الثلاثي لوالدة الطالب باللغتين العربية والاجنبية. اسم الام وشهرتها قبل الزواج هي الزامية ويجب مطابقتها مع معلومات بطاقة هوية الطالب أو اخراج القيد أو جواز السفر. أما البيانات الاخرى ضمن هذه الفقرة فهي اختيارية غير الزامية، يبقى من الأفضل ادخالها لتمكين الطالب لاحقاً من الحصول على جميع الافادات الجامعية باللغة الاجنبية. معالجات خاصة:

 بعد ادخال اسم الأم وشهرتها قبل الزواج، بالإضافة الى اسم والد الام باللغة الاجنبية وعند الانتقال الى الصفحة التالية يتم تحويل الحرف الأول من اسم الام واسم والد الام بالإضافة الى جميع احرف شهرة الام إلى أحرف كبيرة بشكل تلقائي ( Uppercase أو Majuscule)

## ٤. الفرة الرابعة:

| سنة الولادة فقط: | <ul> <li>✓ ألتوم</li> <li>حدد اسم البلد:</li> <li>القضاء:</li> <li>حدد محل الو لادة</li> </ul> | تاريخ الولادة: السنة       البلد: النان       المحافظة: *****      محل الولادة: ***** | تاريخ ومكان الولادة |
|------------------|------------------------------------------------------------------------------------------------|---------------------------------------------------------------------------------------|---------------------|
| -                |                                                                                                |                                                                                       |                     |

تتضمن هذه الفقرة تحديد تاريخ ولادة الطالب وتحديد مكان ولادته. تحديد تاريخ الولادة يبدأ باختيار سنة الولادة ومن ثم تحديد شهر الولادة وأخيراً تحديد يوم الولادة. على الطالب الواردة سنة الولادة فقط في وثائقه الثبوتية، تحديد سنة الولادة ومن ثم اختيار خانة "سنة الولادة فقط 🗹 " مكان الولادة يبدأ بتحديد البلد مكان الولادة (لا ارتباط مع بلد الجنسية)، تشير اللائحة الى لبنان بشكل افتراضى (by default) ويمكن للطالب استبداله بالخيار المناسب في حال عدم توفر اسم البلد في قائمة البلد، على الطالب اختيار <mark>غير متوفر</mark> 🚩 من قائمة البلد على ان يستتبعه بإدخال اسم البلد المناسب داخل حدد اسم اليلد: البيانات الالز امية: تاريخ الولادة: السنة، الشهر، اليوم، وفي حال اختيار خانة 🗹 سنة الولادة فقط، يتم تحديد الشهر واليوم بشكل تلقائي. مكان الولادة: الىلد حدد اسم البلد في حال اختيار "غير متوفر" من قائمة البلد المحافظة: في حال اختيار "لبنان" من قائمة البلد القضاء: في حال اختيار "لبنان" من قائمة البلد واختيار محافظة من قائمة المحافظة في حال اختيار المحافظة "بيروت" أو "عكار"، يتم تحديد القضاء بشكل تلقائي

|            | الرمز    | دليل المستخدم                    |  |
|------------|----------|----------------------------------|--|
| ١          | النسخة:  |                                  |  |
| ۲・۱٤/۱۱/۲۷ | التاريخ: | موقع تقديم طلبات التسجيل الاداري |  |
| ۳ من ۵     | الصفحة:  |                                  |  |

- محل الولادة: في حال اختيار "لبنان" من قائمة البلد واختيار محافظة من قائمة المحافظة واختيار قضاء من قائمة القضاء.
  - حدد محل الولادة في حال تم اختيار "غير متوفرة" من قائمة محل الولادة او في حال اختيار بلد غير "لبنان" من قائمة البلد.

من حيث المبدأ يأتي ترتيب أسماء البلدان في قائمة البلد بحسب الترتيب الابجدي، باستثناء أعلى اللائحة حيث يأتي الترتيب وفقاً لتراتبية بلدان الولادة لطلاب الجامعة اللبنانية القدامي والارقام الاحصائية الصادرة بهذا الشأن.

معالجات خاصة:

- بيانات قائمة السنة تتضمن ترشيح الاعوام تلقائياً بحيث لا يمكن لعمر الطالب ان يتخطى ال ٨٥ عاماً أو أن يكون ما دون
   ال ١٥ عاماً
  - بيانات قائمة اليوم تتضمن ترشيح الايام تلقائياً بحسب البيانات المختارة للسنة وللشهر (مع الاخذ بعين الاعتبار السنوات الكبيسة)
- اختيار خانة 🗹 سنة الولادة فقط يؤدي إلى ابراز اليوم ال ٣٠ من شهر حزيران تلقائياً وذلك بموجب القانون اللبناني ولا يسمح للطالب اجراء التعديل عليها.
  - بيانات قائمة القضاء تظهر الاقضية التي تقع ضمن المحافظة المختارة تلقائياً.
  - بيانات قائمة محل الولادة تظهر اسماء القرى والمدن التي تقع ضمن القضاء المختار تلقائياً.
  - عند الانتقال إلى الصفحة التالية يتولى محرك الموقع تلقائياً أجراء التعديلات اللازمة في حال تطابق البيانات المدخلة يدوياً (اسم البلد أو محل الولادة) مع بيانات قاعدة البيانات.

الفرة الخامسة:

| الجنسية<br>جنسية أخرى: ***** ◄ حد الجنسية الأخرى:<br>نوع الإقامة: **** ◄ حد نوع الإقامة: رقم جوان السفر:                                                                                                    |                 | حدد الجنسية:        | الجنسية: اللبنانية |         |
|----------------------------------------------------------------------------------------------------|-----------------|---------------------|--------------------|---------|
| نوع الأقامة: معدد نوع الإقامة: معدد نوع الإقامة: معدد نوع الإقامة: معدد نوع الأقامة: معدد نوع الأقامة: معدد نوع ال |                 | حدد الجنسية الأخرى: | جنىية أخرى: *****  | الجنسيه |
|                                                                                                    | رقم جوان السفر: | حدد نوع الإقامة:    | نوع الأقامة:       |         |

نتضمن هذه الفقرة تحديد جنسية الطالب الاساسية والجنسية الاخرى بالإضافة الى نوع الاقامة وجواز السفر للطلاب الاجانب. على الطالب تحديد جنسيته الاساسية من قائمة البيانات المتعلقة بالجنسية

- في حال عدم توفر الجنسية في القائمة، على الطالب اختيار الجنسية: غير متوفرة عن من قائمة الجنسية و يستتبعه بإدخال الجنسية داخل حدد الجنسية:
  - · على الطالب اختيار جنسية "قيد الدرس" في حال كانت الجنسية محددة على هذا النحو في وثائقه الثبوتية.
  - على الطالب اختيار جنسية "مكتوم القيد" فيَّ حال كانت الجنسية محددة علَّى هذا النحو فيَّ وثائقه الثبوتية.
  - يمكن للطالب الذي يحمل جنسية أخرى تحديدها من خلال قائمة "جنسية أخرى" وفي حال عدم توفر الجنسية داخل

القائمة، يمكن للطالب اختيار "غير متوفرة" ويستتبعها بإدخال الجنسية الاخرى داخل حد الجنسية الأخرى:

- على الطالب الذي يحمل جنسية اجنبية بالإضافة الى الجنسية اللبنانية، اختيار الجنسية اللبنانية من قائمة الجنسية الاساسية واختيار الجنسية الاجنبية من قائمة جنسية أخرى.
- من حيث المبدأ يأتي ترتيب الجنسيات في القائمة بحسب الترتيب الابجدي، باستثناء أعلى اللائحة حيث يأتي الترتيب وفقاً لتراتبية جنسيات طلاب الجامعة اللبنانية القدامي والارقام الاحصائية الصادرة بهذا الشأن.

البيانات الالزامية:

- الجنسية
- في حال كان الطالب غير لبناني:
- ادخال رقم ملف يطاقة اللاجيء: \_\_\_\_\_ للطالب الفلسطيني بصفة لاجئ

|            | الرمز    | دليل المستخدم                    |  |
|------------|----------|----------------------------------|--|
| ١          | النسخة:  |                                  |  |
| ۲・۱٤/۱۱/۲۷ | التاريخ: | موقع تقديم طلبات التسجيل الاداري |  |
| ء من ہ     | الصفحة:  |                                  |  |

تحديد نوع الاقامة للطالب الاجنبي غير الفلسطيني، وفي حال عدم توفر ها، عليه اختيار توع الاقامة: غير متوفرة لا على ان يستتبعها بإدخال محدد توع الإقامة:

اما البيانات الاخرى ضمن هذه الفقرة فهي اختيارية غير الزامية (جنسية أخرى، رقم جواز السفر) ولكنه من الافضل ادخالها لإكمال ملف الطالب على أكمل وجه.

معالجات خاصة:

- بيانات قائمة "جنسية أخرى" لا تتضمن الجنسيات التالية: الجنسية الاساسية المحددة، الجنسية اللبنانية، قيد الدرس أو مكتوم القيد
- في حال كانت جنسية الطالب الاساسية فلسطينية تحدد نوع الاقامة تلقائياً بلاجئ فلسطيني ولا يسمح للطالب اجراء التعديل عليها.
  - عند الانتقال إلى الصفحة التالية يتولى محرًك الموقع تلقائياً اجراء التعديلات اللازمة في حال تطابق البيانات المدخلة يدوياً (الجنسية والجنسية الاخرى) مع بيانات قاعدة البيانات.

٦. الفرة السادسة:

| رقم السجل: | العائلي: ***** | التئى الوضع ا | الجنس: 🔿 ذكر            | un sārti suā ta un |  |
|------------|----------------|---------------|-------------------------|--------------------|--|
|            | القضباء:       | ✓             | المحافظة: *****         | سچن دید انطوس      |  |
|            | القرية:        | حدد المحلة أو | المحلة أو القرية: ***** |                    |  |
|            |                |               |                         |                    |  |

تتضمن هذه الفقرة اختيار الجنس وتحديد الوضع العائلي للطالب بالإضافة إلى معلومات سجل الطالب في قيود دوائر النفوس اللبنانية.

البيانات الالزامية:

الجنس والوضع العائلي.

معلومات سجل قيد النفوسُ للطالبُ اللبناني فقط وفقاً لمعلومات بطاقة الهوية أو لإخراج القيد الفردي:

 رقم السجل، المحافظة، القضاء، المحلة أو القرية أو حدد المحلة أو القرية في حال تم اختيار "غير متوفرة" من قائمة المحلة أو القرية

معالجات خاصة:

- عند الانتقال الى الصفحة التالية يتولى محرًك الموقع تلقائياً اجراء التعديلات اللازمة في حال تطابق البيانات المدخلة يدوياً (المحلة أو القرية) مع بيانات قاعدة البيانات.
- بعد اتمام در اسة طلب التسجيل من قبل الادارة المختصة، لا يسمح للطالب بإجراء أي تعديل على البيانات الالزامية ضمن هذه الفقرة بحيث تصبح غير فعالة.
  - بيانات قائمة الوضع العائلي تتضمن ترشيح البيانات تلقائياً بحسب الجنس المختار.
    - بيانات قائمة القضاء تظهر تلقائياً الاقضية التي تقع ضمن المحافظة المختارة.
  - بيانات قائمة محل الولادة تظهر تلقائياً اسماء القرى والمدن التي تقع ضمن القضاء المختار. ِ

|            | الرمز    | دليل المستخدم                    |  |
|------------|----------|----------------------------------|--|
| ١          | النسخة   |                                  |  |
| ۲・۱٤/۱۱/۲۷ | التاريخ: | موقع تقديم طلبات التسجيل الاداري |  |
| ہ من ہ     | الصفحة:  |                                  |  |
|            |          |                                  |  |

# ٧. الفرة السابعة:

| الصقحة السايقة | الغاء التعيلات | الصفحة التالية | البريد الالكتروني: | الصقحة التالية | i |
|----------------|----------------|----------------|--------------------|----------------|---|
|                |                |                |                    |                |   |

تتضمن هذه الفقرة الزامية ادخال بريد الطالب الالكتروني.

بالضغط على الصفحة التالية المستخدم والطالب المحترك الموقع بتطبيق تلقائي بعض الاجراءات وفقاً لمعطيات المستخدم والطالب المحدين في الصفحة السابقة:

التأكد من وجود جميع البيانات الالزامية، وفي حال النقص عرض رسالة لتحديد البيانات الناقصة

في حالة "مستخدم جديد وطالب جديد" أو في حالة "مستخدم جديد وطالب قديم"

- ٢- إطلاق عملية بحث في قاعدة البيانات الخاصة بهذا الموقع لإيجاد سجل يتطابق مع البيانات المحددة في فقرات هذه الصفحة.
  - ٣- تزامناً، يتم إطلاق عماية بحث اخرى في قاعدة البيانات المركزية لنظام بانر للعثور على سجل مطابق أو أكثر.
- ٤- في حال العُثور على سجل مطابق في قاعدة البيانات الخاصة بهذا الموقع، تُجرى عملية تحديث السجل وفقاً للمعطيات المدخلة في هذه الصفحة ويجري ربط سجل الطالب مع سجل او سجلات الطالب في نظام بانر (ان وجدت) ليتم بعدها ارسال بريد الكتروني للطالب تحت عنوان " تذكير ببطاقة التعريف الشخصية للدخول آلى موقع تقديم طلبات التسجيل".
- في حال عدم العثور على سجل مطابق في قاعدة بيانات الموقع، تجرى عملية حفظ سجل جديد للطالب ويجري ربطه مع سجل او سجلات الطالب في نظام بانر (ان وجدت) ويتم ارسال بريد الكتروني للطالب تحت عنوان " بطاقة التعريف الشخصية للدخول الى موقع تقديم طلبات التسجيل" ويتضمن هذا البريد المعلومات المتعلقة برقم التعريف الشخصي وكلمة السر.

فى حالة "مستخدم قديم"

- ٢- إطلاق تلقائي لعملية بحث أخرى في قاعدة البيانات المركزية لنظام بانر للعثور على سجل مطابق أو أكثر.
- ٣- تجرى عملية تحديث السجل وفقاً للمعطيات المدخلة في هذه الصفحة ويجري ربط سجل الطالب مع سجل او سجلات الطالب في نظام بانر (ان وجدت).

### عرض الرسائل والتحثيرات:

| توضيح المضمون                                             | الرسالة او التحذير                                     |
|-----------------------------------------------------------|--------------------------------------------------------|
| اشارة الى عدم السماح للطالب باجراء اي تعديل على البيانات  | 📣 لقد انجزت عملية التدقيق ودراسة طلب التسجيل المقدم من |
| الالزامية ضمن هذه الصفحة بحيث تصبح غير فعالة. على         | قبلكم وعليه يسمح لكم باجراء تحديث محدود على بعض        |
| عكس البيانات الاختيارية التي تبقي فعالة ويسمح بالتالي     | المعلومات الواردة ضمن هذه الصفحة.                      |
| للطالب باجراء التعديلات عليها.                            |                                                        |
| اشارة الى البيانات الالزامية الناقصة، تظهر هذه الرسالة في | يجب ادخال او تحديد المعلومات الالزامية التالية:        |
| اسفل الصفحة بعد الضغط على زر "الصفحة التالية"             | "اسم الأم باللغة العربية" "الجنسية"                    |